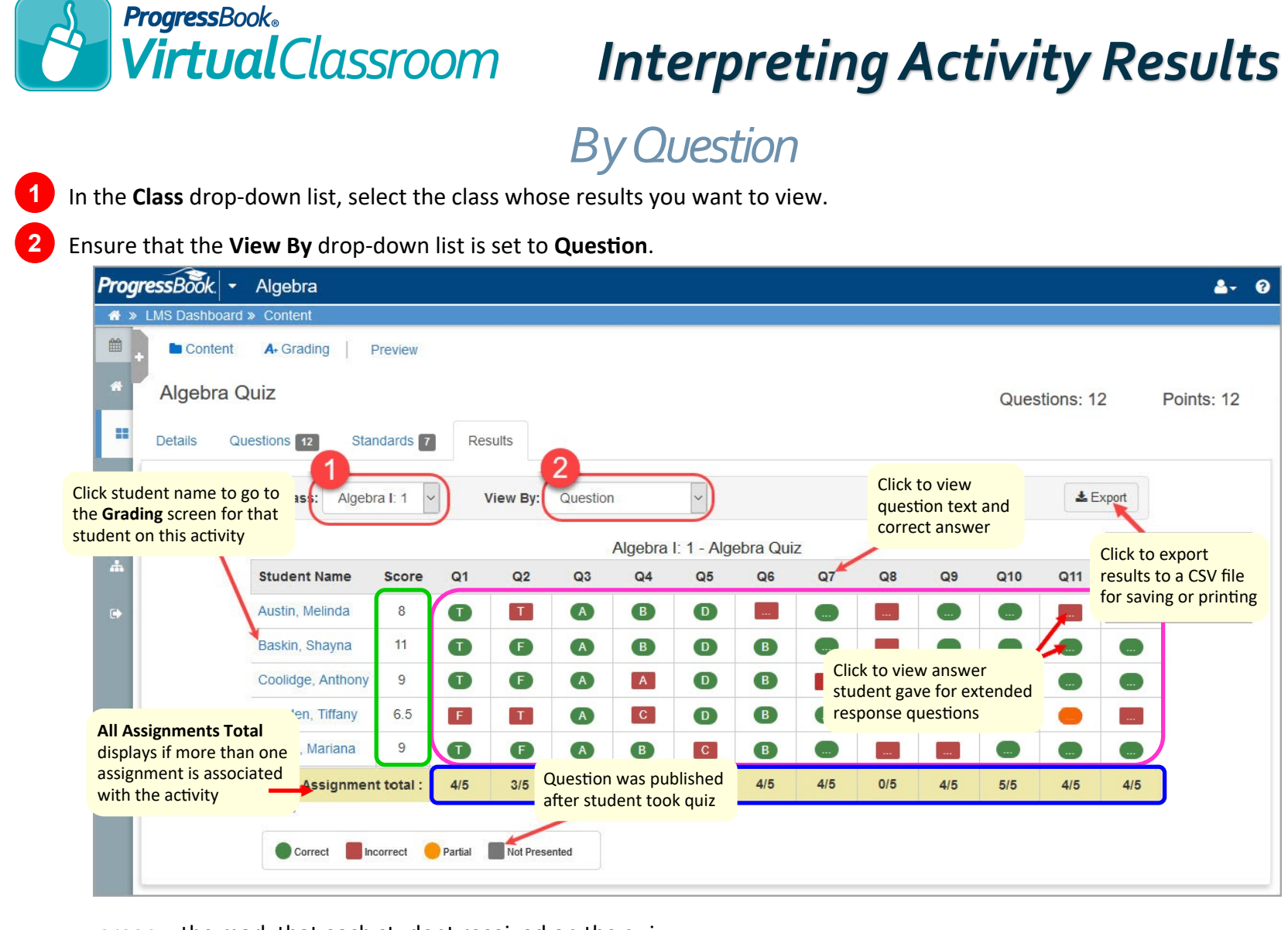

green - the mark that each student received on the quiz

pink - the answers the students gave for each question

blue – the number of students who answered each question correctly

## By Standard or Standard Summary

1 In the **Class** drop-down list, select the class whose results you want to view.

2 In the View By drop-down list, select Standard or Standard Summary.

| ProgressBook <ul> <li>Algebra</li> <li>MS Dashboard &gt; Content</li> <li>Content</li> <li>Content</li> <li>A- Grading</li> <li>Preview</li> <li>Algebra Quiz</li> </ul> |           |                                                |                         |                              |                | If you had multiple assignments for this<br>activity in the same class, you can use the<br>STANDARD SUMMARY view to see all<br>assignments combined into one grid. |                                           |                     |                  | Questions: 12 Points: 12 |          |                           |
|----------------------------------------------------------------------------------------------------|-----------|------------------------------------------------|-------------------------|------------------------------|----------------|----------------------------------------------------------------------------------------------------|-------------------------------------------|---------------------|------------------|--------------------------|----------|---------------------------|
| ■<br>●<br>★                                                                                                    | Details ( | Questions 12 St<br>Class: Alge<br>Student Name | tandards T<br>ebra I: 1 | Result<br>Vie<br>h.Content.H | s<br>w By: Sta | andard<br>Algebra<br>1 OH.Math.C                                                                                                    | a I: 1 - Algebra Qu<br>content.HSA-REI.A. | uiz<br>2 OH.Math.Co | Fitle of standar | d<br>3.3 OH.Math.C       | Click to | o export<br>to a CSV file |
|                                                                                                    |           | Austin, Melinda                                | 66.67 %                 | 1 100.00                     | 1%             | 2                                                                                                    | 50.00 %                                   | 4                   | 50.00 %          | 3                        | for sav  | ving or printing          |
|                                                                                                    |           | Baskin, Shayna                                 | 91.67 %                 | 1 100.00                     | 1%             | 2                                                                                                    | 100.00 %                                  | 4                   | 100.00 %         | 3                        | 66.67 %  |                           |
|                                                                                                    |           | Coolidge, Anthony                              | 75.00 %                 | 1 100.00                     | %              | 2                                                                                                    | 50.00 %                                   | 4                   | 75.00 %          | 3                        | 66.67 %  |                           |
|                                                                                                    |           | Dresden, Tiffany                               | 54.17 %                 | 1 100.00                     | %              | 2                                                                                                    | 50.00 %                                   | 4                   | 37.50 %          | 3                        | 33.33 %  |                           |
|                                                                                                    |           | Edison, Mariana                                | 75.00 %                 | 1 100.00                     | 1%             | 2                                                                                                    | 100.00 %                                  | 4                   | 100.00 %         | 3                        | 33.33 %  | ノ                         |
|                                                                                                    |           | Assignment total : 100.00 %                    |                         |                              | )%             | 70.00 %                                                                                                    |                                           |                     | 72.50 %          |                          | 53.33 %  |                           |
|                                                                                                    | Scro      | ll to see more star                            | ndards                  | 5                            |                |                                                                                                    |                                           |                     |                  |                          |          | >                         |

green - the student's percentage of correct answers overall

pink - the answers the students gave for each question

blue - the class average of correct answers given per standard

orange - the number of questions related to a particular standard with which a student was presented